Τμήμα Διαχείρισης Ανθρωπίνου Δυναμικού

## "Ημερήσια Κίνηση"

### <u>Υπάλληλος Τμ. Διαχ.</u> <u>Ανθρωπίνου Δυναμικού</u>

- Δημιουργία Εγγράφου
- Υπογραφή
- Αποστολή προς υπογραφή

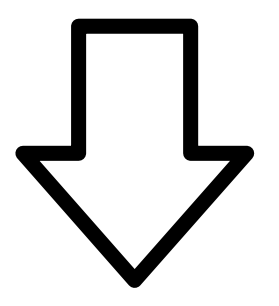

### <u>Υπάλληλος Τμ. Διαγ.</u> <u>Ανθρωπίνου Δυναμικού</u>

 Μετατροπή σε Εξερχόμενο.
Αποστολή (ανάλογα την περίπτωση)

## <u>Προϊ/μενος Τμ. Διαχ.</u> <u>Ανθρωπίνου Δυναμικού</u>

- Υπογραφή

- Αποστολή προς υπογραφή

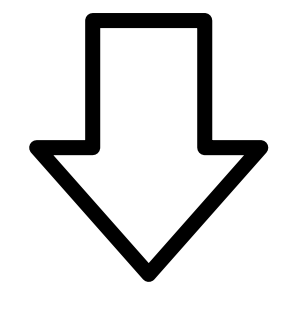

Τελικός υπογράφων – Δ.Δ.Υ.

- Υπογραφή

- Λήψη αριθμού πρωτοκόλλου

## Οδηγίες για δημιουργία "Ημερήσιας Κίνησης".

## → Πατάμε το μεγάλο πορτοκαλί "+" για δημιουργία νέου εγγράφου.

Επιλέγουμε "ΘΕΜΑ". "ΗΜΕΡΗΣΊΑ ΚΊΝΗΣΗ – ΌΝΟΜΑ ΕΠΏΝΥΜΟ (του ενδιαφερόμενου)

| Καταχώρηση Νέου Εγγράφου ΠΛΗΡΟΦΟΡΙΚΗ (Σχέδιο) |                  |                         |                      |         |           |       |  |  |
|-----------------------------------------------|------------------|-------------------------|----------------------|---------|-----------|-------|--|--|
| Βασικά                                        | Είδος            | Δημοσιεύσεις            | Θεματικές Κατηγορίες | Διανομή | Υπογραφές | Λοιπά |  |  |
| Θέμα Εγγ<br>ΗΜΕΡΗΣΙΑ                          | γ <b>ράφου *</b> | - <u>ONOMA</u> EII2NYMO |                      | .::     |           |       |  |  |
| Σχήμα 1                                       |                  |                         |                      |         |           |       |  |  |

# Επιλέγουμε το αρχείο που θέλουμε να πάρουμε αριθμό πρωτοκόλλου από τον υπολογιστή.

| Καταχώρηση Νέου Εγγράφου ΠΛΗΡΟΦΟΡΙΚΗ (Σχέδιο) |          |                         |                   |             |           |       |  |  |
|-----------------------------------------------|----------|-------------------------|-------------------|-------------|-----------|-------|--|--|
| Βασικά                                        | Είδος    | Δημοσιεύσεις            | Θεματικές Κατηγορ | ίες Διανομή | Υπογραφές | Λοιπά |  |  |
| Θέμα Εγγράφου *                               |          |                         |                   |             |           |       |  |  |
| ΗΜΕΡΗΣΙΑ                                      | KINHEH - | - <u>ONOMA EIIQNYMO</u> |                   |             |           |       |  |  |
|                                               |          |                         |                   |             |           |       |  |  |
|                                               |          |                         |                   |             |           |       |  |  |
| Έννραφο σε ψηφιακή μορφή *                    |          |                         |                   |             |           |       |  |  |
| 🗌 Από Π                                       | ρότυπο   | Από Δίσκο<br>Επιλογή    |                   |             |           |       |  |  |
| 🗌 Κρυπτ                                       | ογράφηση | Αρχείου                 |                   |             |           |       |  |  |
| Σχήμα 2                                       |          |                         |                   |             |           |       |  |  |

# Προχωράμε στην καρτέλα "Είδος". Για είδος επιλέγουμε "Ημερήσια Κίνηση".

| Καταχώρηση Νέου Εγγράφου ΠΛΗΡΟΦΟΡΙΚΗ (Σχέδιο) |       |              |                      |         |           |       |  |
|-----------------------------------------------|-------|--------------|----------------------|---------|-----------|-------|--|
| Βασικά                                        | Είδος | Δημοσιεύσεις | Θεματικές Κατηγορίες | Διανομή | Υπογραφές | Λοιπά |  |
| <b>Είδος Εγγράφου *</b><br>Ημερήσια Κίνηση    |       | ~            |                      |         |           |       |  |
| Σχήμα 3                                       |       |              |                      |         |           |       |  |

#### → Προχωράμε στην καρτέλα "Διανομή".

Στο δεύτερο μισό της σελίδας θα βρούμε τις κοινοποιήσεις, στην επιλογή "εντός φορέα κοινοποιούμε την ημερήσια κίνηση στους ανάλογους φορείς που πρέπει να κοινοποιηθεί. Καθώς και στα πεδία εκτός φορέα συμπληρώνουμε και όποια υπηρεσία ή πρόσωπο αφορά ονομαστικά (χωρίς να συμπληρώνουμε το email). Г

| Βασικά Είδος  | Δουοσιεύσεις | Θεματικές Κατργορίες      | Διανομή  | Χπονοαφές | Λοιπά |
|---------------|--------------|---------------------------|----------|-----------|-------|
| Βάσικά Είσος  | Δημοσιευσεις | Οερατικές κατηγοριές      | Διανομη  | πογραφες  | Aouna |
| Αποδέκτες     |              |                           |          |           |       |
| Εσωτερικοί    |              |                           |          |           |       |
| Επιλογή       |              |                           |          |           |       |
|               |              |                           |          |           |       |
| Εξωτερικοί    |              |                           |          |           |       |
| Επωνυμία      | Δι           | εύθυνση Ηλ. Αλληλογραφίας |          |           |       |
|               |              |                           | $\oplus$ |           |       |
|               |              |                           |          | 1         |       |
| Κοινοποιήσεις |              |                           |          |           |       |
| Εσωτερικοί    |              |                           |          |           |       |
| Επιλογή       |              |                           |          |           |       |
|               |              |                           |          |           |       |
| Εκτός φορέα   | A.           | εύθυνση Ηλ. Αλληλογοασίας |          |           |       |
| Enavopia      |              | ευσυνση της Αγγηλογραφίας |          |           |       |
|               |              |                           | $(\pm)$  |           |       |
|               |              |                           |          |           |       |
|               |              |                           |          |           |       |

## → Προχωράμε στην καρτέλα "Υπογραφές".

Στο πεδίο εσωτερικοί υπογράφοντες επιλέγουμε τον τελικό υπογράφων (στην προκειμένη περίπτωση είναι η "ΔΙΕΥΘΥΝΣΗ ΔΙΟΙΚΗΤΙΚΗΣ ΥΠΗΡΕΣΙΑ" (προσέχουμε να αφαιρέσουμε μετά την επιλογή του τελικού υπογράφων την αυτόματη προσθήκη του προγράμματος "ΥΠΟΔΙΕΥΘΥΝΣΗ ΔΙΟΙΚΗΤΙΚΗΣ ΥΠΗΡΕΣΙΑΣ").

| Καταχώρηση Νέου Εγγράφου ΠΛΗΡΟΦΟΡΙΚΗ (Σχέδιο)                            |                                                               |                                                              |                                                                   |         |           |       |  |
|--------------------------------------------------------------------------|---------------------------------------------------------------|--------------------------------------------------------------|-------------------------------------------------------------------|---------|-----------|-------|--|
| Βασικά                                                                   | Είδος                                                         | Δημοσιεύσεις                                                 | Θεματικές Κατηγορίες                                              | Διανομή | Υπογραφές | Λοιπά |  |
| Υπογραφ<br>Επιλέξετε α<br>χωρίς τις ε<br>Εσωτερικα<br>Επιλογή<br>Σχήμα 5 | <b>ές</b><br>ιποκλειστικ<br>νδιάμεσες r<br>ί <b>Υπογράφ</b> ο | ά τον τελικό υπογράφ<br>ιροσυπογραφές (οι οπ<br><b>οντες</b> | οντα (ή τους τελικούς υπογράφον<br>ιοίες υπολογίζονται αυτόματα). | ντες),  |           |       |  |

→ Έπειτα αποθηκεύουμε το έγγραφο με το κουμπί "Αποθήκευση Νέου Εγγράφου".

## Αφού το ελέγξουμε για τελευταία φορά πατάμε το κουμπί "Υπογραφή".

## Έπειτα το κουμπί "Αποστολή προς υπογραφή".

Πατώντας το παραπάνω κουμπί το έγγραφο θα προχωρήσει αυτόματα στον επόμενο υπογράφων, ο οποίος με τη σειρά του θα το αποστείλει στον επόμενο στην ιεραρχία, κ.ο.κ.

## <u>Προσοχή!</u>

Το έγγραφο σε αυτή την φάση δεν έχει πάρει πρωτόκολλο, ούτε έχει αποσταλεί σε τμήματα – αποδέκτες που θέλουμε να το κοινοποιήσουμε. Παίρνει πρωτόκολλο μόνο με την υπογραφή αυτού που έχουμε χαρακτηρίσει ως "Τελικός Υπογράφων".

Αφού το έγγραφο πάρει όλες τις υπογραφές (και κατ' επέκταση και πρωτόκολλο) θα γυρίσει σε εμάς.

Πατάμε το κουμπί "Μετατροπή σε εξερχόμενο", ώστε να μπορέσουμε να το αποστείλουμε.

## Πατάμε αποστολή και αφού ελέγζουμε (και αν χρειαστεί συμπληρώσουμε) τους παραλήπτες, το αποστέλλουμε.

Με αυτή τη διαδικασία το έγγραφο αποστέλλεται στα εσωτερικά τμήματα που έχουμε επιλέξει νωρίτερα στην καρτέλα "Διανομή" (βλ. "Σχήμα 4").

Εάν το έγγραφο θέλουμε να το αποστείλουμε σε εξωτερικό φορέα ή στον ίδιο τον ενδιαφερόμενο, πρέπει να δημιουργηθεί ακριβές αντίγραφο με ψηφιακή υπογραφή από πιστοποιημένο χρήστη με

## Τμήμα Διαχείρισης Ανθρωπίνου Δυναμικού

ρόλο "Δημιουργός ακριβές αντιγράφου" ώστε να διακινηθεί με οποιοδήποτε ηλεκτρονικό τρόπο.(ψηφιακή υπογραφή διαθέτουν αυτή τη στιγμή ο κ. Καμπουράκης και η κ. Αβραμάκη).

Αν το έγγραφο δεν θα αποσταλεί ηλεκτρονικά, αν πχ. Στέλνεται με fax ή θα δοθεί χέρι με χέρι στον ενδιαφερόμενο, τότε εκτυπώνεται το ακριβές αντίγραφο, υπογράφεται με φυσική υπογραφή και αποστέλλεται.

Σαν τμήμα πληροφορικής θεωρούμε ότι όλη η διαδικασία θα πρέπει να γίνεται – και να αφορά – μόνο το γραφείο προσωπικού.